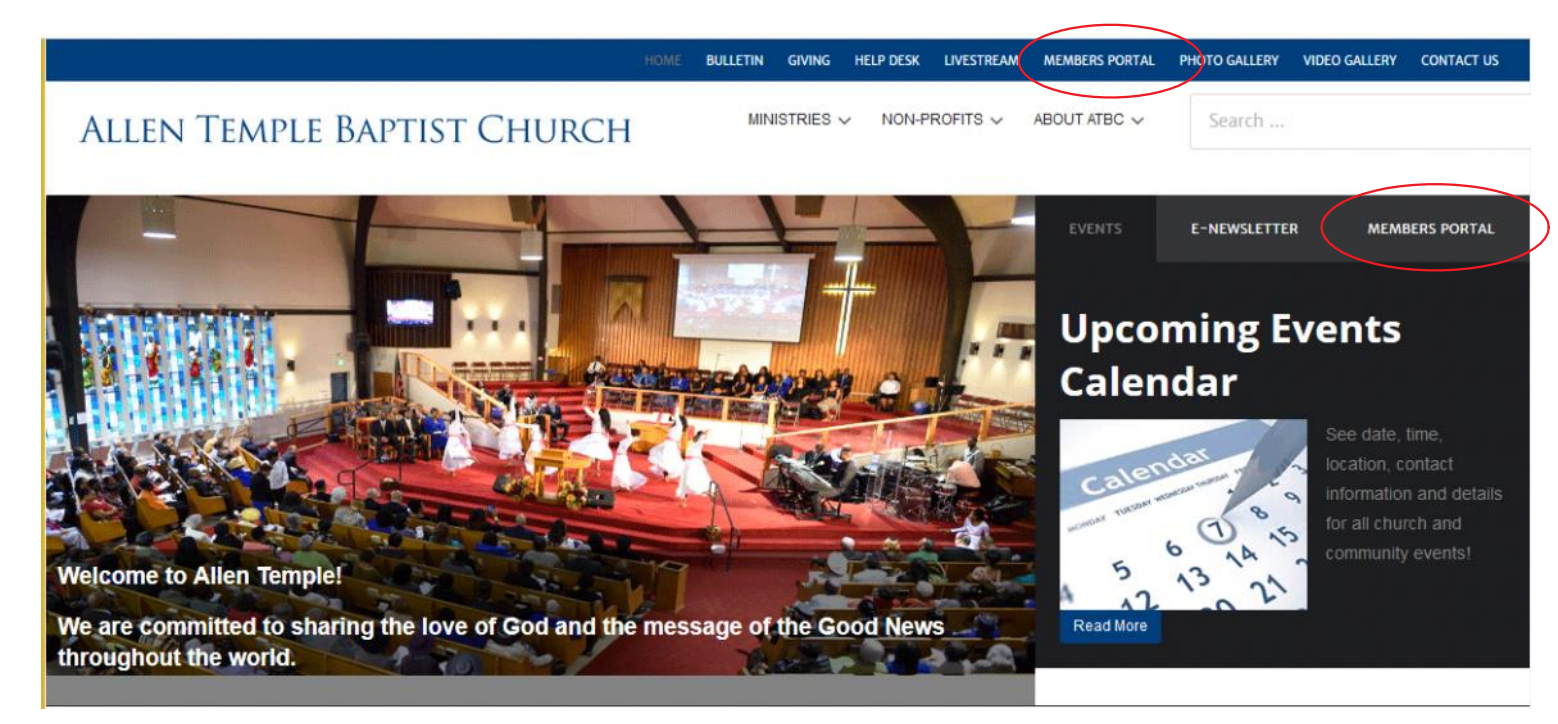

## 2) Member Portal login (first time) click "SIGN-UP HERE"

| f SIGN IN WITH FACEBOOK 8+ SIGN IN WITH GOOGLE       |
|------------------------------------------------------|
| Email Password SIGN IN                               |
| HELP, I FORGOT MY PASSWORD SIGN-UP HERE              |
| Powered by Elexio. Privacy Policy & Terms of Service |

## 3) Complete steps 1, 2 and 3.

This process creates a temporary account with limited access that must be verified by an Allen Temple administrator after your setup is submitted.

- Step 1: Enter the email address associated with your Allen Temple membership profile.
- Step 2: Retrieve the security code from your email address used in Step 1.
- Step3: To complete the account Setup, fill out the profile form and save it.

You will receive an email within 24 hrs. with your login credentials. Once you've logged in you can change your password to something more meaningful to you.

|   | CREATE A NEW ACC | OUNT                                    |                          |           |  |
|---|------------------|-----------------------------------------|--------------------------|-----------|--|
|   | Enter E-mail     | Enter Security Code                     | Setup Acco               | ount      |  |
|   |                  |                                         | _/                       | 3         |  |
|   | Email            |                                         |                          |           |  |
|   | Canaal           |                                         |                          | NEVT STED |  |
|   | Cancel           |                                         |                          | MEXISIE   |  |
|   |                  | Powered by Elevia Privacy Policy        | & Terms of Service       |           |  |
| 1 |                  | Powered by Lieno. <u>Privacy Policy</u> | a <u>remisor service</u> |           |  |
| * |                  |                                         |                          |           |  |
|   |                  |                                         |                          |           |  |
|   |                  |                                         |                          |           |  |